## **HP Business Service Management**

For the Windows <sup>®</sup> and Linux operating systems

Software Version: 9.20

User Engagement for HP Operations Manager i Installation Guide

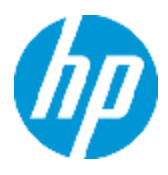

Document Release Date: June 2013

Software Release Date: May 2013

# Legal Notices

### Warranty

The only warranties for HP products and services are set forth in the express warranty statements accompanying such products and services. Nothing herein should be construed as constituting an additional warranty. HP shall not be liable for technical or editorial errors or omissions contained herein.

The information contained herein is subject to change without notice.

### **Restricted Rights Legend**

Confidential computer software. Valid license from HP required for possession, use or copying. Consistent with FAR 12.211 and 12.212, Commercial Computer Software, Computer Software Documentation, and Technical Data for Commercial Items are licensed to the U.S. Government under vendor's standard commercial license.

### **Copyright Notice**

© Copyright 2013 Hewlett-Packard Development Company, L.P.

### **Trademark Notices**

Adobe® and Acrobat® are trademarks of Adobe Systems Incorporated.

AMD and the AMD Arrow symbol are trademarks of Advanced Micro Devices, Inc.

Google<sup>™</sup> and Google Maps<sup>™</sup> are trademarks of Google Inc.

Intel®, Itanium®, Pentium®, and Intel® Xeon® are trademarks of Intel Corporation in the U.S. and other countries.

iPod is a trademark of Apple Computer, Inc.

Java is a registered trademark of Oracle and/or its affiliates.

Microsoft®, Windows®, Windows NT®, Windows® XP, and Windows Vista® are U.S. registered trademarks of Microsoft Corporation.

Oracle is a registered trademark of Oracle Corporation and/or its affiliates.

UNIX® is a registered trademark of The Open Group.

### Acknowledgements

This product includes software developed by the Apache Software Foundation (www.apache.org).

This product includes software developed by the JDOM Project (www.jdom.org). This product includes software developed by the MX4J project (mx4j.sourceforge.net).

## **Documentation Updates**

The title page of this document contains the following identifying information:

- Software Version number, which indicates the software version.
- Document Release Date, which changes each time the document is updated.
- Software Release Date, which indicates the release date of this version of the software.

To check for recent updates or to verify that you are using the most recent edition of a document, go to:

#### http://h20230.www2.hp.com/selfsolve/manuals

This site requires that you register for an HP Passport and sign in. To register for an HP Passport ID, go to:

#### http://h20229.www2.hp.com/passport-registration.html

Or click the New users - please register link on the HP Passport login page.

You will also receive updated or new editions if you subscribe to the appropriate product support service. Contact your HP sales representative for details.

Note: This document was last updated on Friday, June 07, 2013.

## Support

Visit the HP Software Support Online web site at:

#### http://www.hp.com/go/hpsoftwaresupport

This web site provides contact information and details about the products, services, and support that HP Software offers.

HP Software online support provides customer self-solve capabilities. It provides a fast and efficient way to access interactive technical support tools needed to manage your business. As a valued support customer, you can benefit by using the support web site to:

- Search for knowledge documents of interest
- Submit and track support cases and enhancement requests
- Download software patches
- Manage support contracts
- Look up HP support contacts
- Review information about available services
- Enter into discussions with other software customers
- Research and register for software training

Most of the support areas require that you register as an HP Passport user and sign in. Many also require a support contract. To register for an HP Passport ID, go to:

#### http://h20229.www2.hp.com/passport-registration.html

To find more information about access levels, go to:

http://h20230.www2.hp.com/new\_access\_levels.jsp

# Contents

| Contents                                                 | 6  |
|----------------------------------------------------------|----|
| Introduction to User Engagement                          | 7  |
| Related Documentation                                    | 8  |
| Installation Prerequisites                               | 9  |
| Hardware Requirements                                    | 9  |
| Software Requirements                                    | 9  |
| Installing User Engagement on BSM Servers                | 10 |
| Installing User Engagement on Windows BSM Servers        | 10 |
| Installing User Engagement on Linux BSM Servers          | 13 |
| Installing User Engagement Silently                      | 16 |
| Verifying the User Engagement Installation               | 17 |
| Licensing                                                | 18 |
| Getting Started with User Engagement                     | 19 |
| Create the User Engagement My Dashboard Page             | 19 |
| Add the User Engagement Dashboard Page to Your Workspace | 20 |
| Change User Engagement Default Settings                  | 20 |
| Uninstalling User Engagement from BSM Servers            | 23 |
| Uninstalling User Engagement from Windows BSM Servers    | 23 |
| Uninstalling User Engagement from Linux BSM Servers      | 23 |

# **Chapter 1**

## **Introduction to User Engagement**

The innovative User Engagement feature applies game dynamics to add extra stimulation to Operations Management users by providing business-enhancing challenges, accelerating operations bridge efficiency and user know-how. Successful progress through the various achievements is rewarded with Achievements and real-time notifications of great performance, helping to provide extra motivation to better engage with Operations Management which improves users' performance in their daily work. Timelines are available to record each user's progress and collection of Achievements. Almost everyone is motivated by at least one of the types of challenges that game dynamics includes, for example, achievement, competition, status, and closure, and this makes User Engagement such a powerful feature.

By setting business-orientated achievements that Operations Management users work towards, and rewarding them for accomplishing the desired tasks, the most appropriate skills are being learned and the most important tasks are being completed while a level of engagement and excitement is being added to daily tasks. Users can watch as their efforts fill their achievement progress bars, and map their progress through their tasks and challenges in their dashboard. Completion of every new achievement can be accompanied with a popup notification providing immediate feedback of good performance.

User Engagement employs intrinsic motivations to help drive Operations Management users to achieve their set goals without the need to provide external benefits, which are generally accepted to only provide transient value. People naturally want to be successful and be seen to be successful. User Engagement provides the framework to help users learn how to use Operations Management and perform their daily tasks to a higher standard, being noticed for their achievements, so increasing the enjoyment and involvement in their work.

User Engagement administrators can select, configure, and enable built-in achievements tailored to the needs of their various Operations Management users. Users can work their way through their first-level achievements and once these have been successfully completed, they are invited to attempt the next level of achievements, increasing their perception of achievement and progress.

For more information about User Engagement, see the User Engagement for HP Operations Manager i User Guide or the User Engagement section in the BSM online help (Help > Application Administration > Operations Management > Additional Configuration > User Engagement).

### **Related Documentation**

For more information about Business Service Management and Operations Manager i, you can see the following documents:

- Operations Manager i Concepts Guide
- BSM User Guide
- BSM Application Administration Guide
- Platform Administration Guide

# **Chapter 2**

# **Installation Prerequisites**

The following section lists the hardware and software prerequisites for installing User Engagement on Linux and Windows BSM servers.

### **Hardware Requirements**

Refer to the BSM documentation for general hardware requirements.

### **Software Requirements**

Before installing User Engagement, the following component must be installed and configured.

| Component                                               | Version |
|---------------------------------------------------------|---------|
| Business Service Management (BSM)/Operations Manager i. | 9.22    |

For information about installing and configuring BSM, see the BSM documentation.

# **Chapter 3**

# Installing User Engagement on BSM Servers

Use the appropriate User Engagement package to install User Engagement on a Windows or a Linux BSM server. If you have a distributed BSM installation, you must execute the installation and configuration steps on all BSM Data Processing Servers and Gateway Servers.

# Installing User Engagement on Windows BSM Servers

**Note:** To be able to install User Engagement, you must first stop the BSM servers. BSM applications will not be available during this time.

To install User Engagement on a Windows BSM server, follow these steps:

1. Stop all BSM servers as follows:

Select Start > Programs > HP Business Service Management > Administration > Disable Business Service Management

**Tip:** To make sure that BSM has stopped, check the status of the processes and services as follows:

Start > Programs > HP Business Service Management > Administration > HP Business Service Management Status

2. Insert the installation DVD into the computer on which you want to install User Engagement, and then in Windows Explorer double-click the User Engagement installation program:

\UserEngagement\Windows\HPOprUserEngmt\_setup.exe

3. Follow the installation wizard instructions to install User Engagement on the selected BSM server.

The last pane of the installation wizard displays a link to the installation log file as well as any errors or warnings. If the installation completes successfully, a corresponding message appears.

4. Run the BSM Setup and Database Configuration utility using one of the following methods:

- Start > All Programs > HP Business Service Management > Administration > Configure HP Business Service Management
- <HPBSM root directory>\bin\config-server-wizard.bat

Create the following configuration:

• Create a User Engagement schema in the User Engagement schema page.

| Business Service Manageme | nt Setup and Da                                                        | abase Configuration Utility                                     |                |  |  |  |  |  |  |
|---------------------------|------------------------------------------------------------------------|-----------------------------------------------------------------|----------------|--|--|--|--|--|--|
|                           | User Engager                                                           | nent Schema - User Engagement Settings - Microsoft SQL Settings |                |  |  |  |  |  |  |
| Introduction              | Enter the connection properties for the Microsoft SQL Server database: |                                                                 |                |  |  |  |  |  |  |
| Management Schema         | Host name:                                                             | bsm.example.com                                                 |                |  |  |  |  |  |  |
| RTSM Schema               | Port:                                                                  | 1433                                                            |                |  |  |  |  |  |  |
| RTSM History Schema       | Database name:                                                         | bsm_user_engagement                                             |                |  |  |  |  |  |  |
| BPI Schema                | Connect to the Mid                                                     | rosoft SQL Server application using:                            |                |  |  |  |  |  |  |
| Event Schema              | ◯ Windows auth                                                         | entication                                                      |                |  |  |  |  |  |  |
| • User Engagement Sch     | SQL Server au                                                          | thentication                                                    |                |  |  |  |  |  |  |
| License                   | User nar                                                               | ie: sa                                                          |                |  |  |  |  |  |  |
| Server Deployment         | Passwo                                                                 | d:                                                              |                |  |  |  |  |  |  |
| Login Settings            |                                                                        |                                                                 |                |  |  |  |  |  |  |
| Response File             |                                                                        |                                                                 |                |  |  |  |  |  |  |
| IIS Configuration         |                                                                        |                                                                 |                |  |  |  |  |  |  |
| Summary                   |                                                                        |                                                                 |                |  |  |  |  |  |  |
|                           |                                                                        |                                                                 |                |  |  |  |  |  |  |
|                           |                                                                        |                                                                 |                |  |  |  |  |  |  |
| <b>(0</b> )               |                                                                        |                                                                 |                |  |  |  |  |  |  |
|                           |                                                                        |                                                                 |                |  |  |  |  |  |  |
|                           |                                                                        |                                                                 |                |  |  |  |  |  |  |
|                           |                                                                        |                                                                 |                |  |  |  |  |  |  |
|                           |                                                                        |                                                                 |                |  |  |  |  |  |  |
|                           |                                                                        |                                                                 |                |  |  |  |  |  |  |
|                           |                                                                        |                                                                 |                |  |  |  |  |  |  |
|                           |                                                                        | << Back                                                         | Next >> Cancel |  |  |  |  |  |  |

• In the server deployment page, select the User Engagement component.

| 🛃 Business Service Manageme           | nt Setu | up and       | l Database Config     | uration Utility        |            |                    |            |             |               | -       |       |
|---------------------------------------|---------|--------------|-----------------------|------------------------|------------|--------------------|------------|-------------|---------------|---------|-------|
| (h)                                   | Serve   | er De        | ployment              |                        |            |                    |            |             |               |         |       |
|                                       | Configu | ure yo       | ur HP Business Serv   | ice Management serv    | er deploy  | yment.             |            |             |               |         |       |
|                                       | To co   | mplete       | this step quickly you | i can unload the 'Cana | acity Cale | ulator' file which | specifiest | he required | deployment:   |         |       |
| <ul> <li>Management Schema</li> </ul> | 10 00   | mpioco       | the stop quickly yee  |                        | lony can   |                    | opeenieer  | no roquirou | aopio ymorit. | Brow    | 5 P ) |
| RTSM Schema                           |         |              |                       |                        |            |                    |            |             |               |         |       |
| RTSM History Schema                   |         |              |                       | Application            |            | Capacity           | Level      |             | Status        |         |       |
| - DDI Colores                         |         |              | User Engagemen        | t                      |            | ON                 |            | valid       |               |         |       |
| • BPI Schema                          |         |              | Users                 |                        |            | Small              |            | valid       |               |         |       |
| Event Schema                          |         | $\checkmark$ | Model                 |                        |            | Small              |            | valid       |               |         |       |
| Lipor Engagement Sohome               |         |              | MetricData            |                        |            | Small              |            | valid       |               |         |       |
| • Oser Engagement Schema              |         |              | End User Manage       | ement                  |            | OFF                |            | valid       |               |         | =     |
| License                               |         |              | TransactionVisio      | n                      |            | OFF                |            | valid       |               |         |       |
| Server Deployment                     |         |              | Diagnostics           |                        |            | OFF                |            | valid       |               |         |       |
| · Server Deployment                   |         |              | Business Proces       | s Insight              |            | Small              |            | valid       |               |         |       |
| Login Settings                        |         | $\checkmark$ | OMi                   | OMi                    |            |                    | Small      |             | valid         |         |       |
| Response File                         |         | ✓            | TBEC                  |                        | ON         |                    | valid      |             |               |         |       |
|                                       |         | CustomRules  |                       | ON                     |            | ON                 | valid      |             |               |         | -     |
| <ul> <li>IIS Configuration</li> </ul> | St      | 41           | Machine               | Installed              |            | Activated          |            | )etected    | Re            | quired  |       |
| Summary                               |         | <u>_</u>     | hsm example com       | Typical                | DPS        | GW                 | Memory     | r 10239 MB  | Memory:       | 8284 MB |       |
|                                       |         |              |                       |                        |            |                    |            |             |               |         |       |
|                                       |         |              |                       |                        |            |                    |            | << Back     | Next >>       | Cancel  |       |

5. Start the BSM servers as follows:

## Select Start > Programs > HP Business Service Management > Administration > Enable Business Service Management

When enabling a distributed environment, first enable the Data Processing Server and then enable the Gateway Server.

6. Repeat for all other BSM servers.

### Installing User Engagement on Linux BSM Servers

**Note:** To be able to install User Engagement, you must first stop the BSM servers. BSM applications will not be available during this time.

To install the User Engagement on a Linux BSM server, follow these steps:

1. Stop all BSM servers using the following command:

/opt/HP/BSM/scripts/run\_hpbsm stop

**Tip:** To make sure that BSM has stopped, check the status of the processes and services using the command:

opt/HP/BSM/tools/bsmstatus/bsmstatus.sh

- 2. Log on as user **root** to the computer on which you want to install User Engagement. Open a desktop session or export the display.
- 3. Insert the installation DVD into the computer, and then mount it.
- 4. Open a shell prompt and change to the following directory:

#### /<DVD mount point>/UserEngagement/Linux/

5. To start the installation, type the following command:

#### ./HPOprUserEngmt\_setup.bin

The last pane of the installation wizard displays a link to the installation log file as well as any errors or warnings. If the installation completes successfully, a corresponding message appears.

6. Run the Setup and Database Configuration utility:

#### . /opt/HP/BSM/scripts/topaz\_env.sh

#### /opt/HP/BSM/bin/config-server-wizard.sh

Create the following configuration:

• Create a User Engagement schema in the User Engagement schema page.

| 🕌 Business Service Manageme           | ent Setup and Data   | base Configuration Utility                                                 |        |                |  |  |  |  |  |  |
|---------------------------------------|----------------------|----------------------------------------------------------------------------|--------|----------------|--|--|--|--|--|--|
|                                       | User Engageme        | User Engagement Schema - User Engagement Settings - Microsoft SQL Settings |        |                |  |  |  |  |  |  |
| Introduction                          | Enter the connectior | Inter the connection properties for the Microsoft SQL Server database:     |        |                |  |  |  |  |  |  |
|                                       | Host name:           | sm.example.com                                                             |        |                |  |  |  |  |  |  |
| <ul> <li>Management Schema</li> </ul> | Port: 1              | 433                                                                        |        |                |  |  |  |  |  |  |
| RTSM Schema                           | Database name: b     | sm_user_engagement                                                         |        |                |  |  |  |  |  |  |
| RTSM History Schema                   |                      |                                                                            |        |                |  |  |  |  |  |  |
| BPI Schema                            | Connect to the Micro | soft SQL Server application using:                                         |        |                |  |  |  |  |  |  |
| Event Schema                          | ◯ Windows auther     | itication                                                                  |        |                |  |  |  |  |  |  |
| • User Engagement Sch                 | SQL Server auth      | entication                                                                 |        |                |  |  |  |  |  |  |
| • License                             | User name            | sa                                                                         |        |                |  |  |  |  |  |  |
| Conver Deployment                     | Password:            |                                                                            |        |                |  |  |  |  |  |  |
| • Server Deployment                   |                      |                                                                            |        |                |  |  |  |  |  |  |
| <ul> <li>Login Settings</li> </ul>    |                      |                                                                            |        |                |  |  |  |  |  |  |
| <ul> <li>Response File</li> </ul>     |                      |                                                                            |        |                |  |  |  |  |  |  |
| <ul> <li>IIS Configuration</li> </ul> |                      |                                                                            |        |                |  |  |  |  |  |  |
| Summary                               |                      |                                                                            |        |                |  |  |  |  |  |  |
|                                       |                      |                                                                            |        |                |  |  |  |  |  |  |
|                                       |                      |                                                                            |        |                |  |  |  |  |  |  |
|                                       |                      |                                                                            |        |                |  |  |  |  |  |  |
| (4 <b>9</b> )                         |                      |                                                                            |        |                |  |  |  |  |  |  |
|                                       |                      |                                                                            |        |                |  |  |  |  |  |  |
|                                       |                      |                                                                            |        |                |  |  |  |  |  |  |
|                                       |                      |                                                                            |        |                |  |  |  |  |  |  |
|                                       |                      |                                                                            |        |                |  |  |  |  |  |  |
|                                       |                      |                                                                            |        |                |  |  |  |  |  |  |
|                                       |                      |                                                                            |        |                |  |  |  |  |  |  |
|                                       |                      |                                                                            |        |                |  |  |  |  |  |  |
|                                       |                      |                                                                            | < Back | Next >> Cancel |  |  |  |  |  |  |

• In the server deployment page, select the User Engagement component.

| 🕌 Business Service Manageme                | nt Setu | ıp and                                                                                                    | l Database Config     | uration Utility          |         |                       |              |              |             | -      |    |
|--------------------------------------------|---------|----------------------------------------------------------------------------------------------------|-----------------------|--------------------------|---------|-----------------------|--------------|--------------|-------------|--------|----|
| (h)                                        | Serve   | er De                                                                                                    | ployment              |                          |         |                       |              |              |             |        |    |
| <ul> <li>Introduction</li> </ul>           | Configu | ure yo                                                                                                    | ur HP Business Servi  | ice Management serve     | r deplo | yment.                |              |              |             |        |    |
| Management Schema                          | To co   | mplete                                                                                                    | this step quickly you | i can upload the 'Capac  | ity Cal | culator' file which s | specifies th | e required o | deployment: |        |    |
| RTSM Schema                                |         |                                                                                                    |                       |                          |         |                       |              |              |             | Brows  | se |
| RTSM History Schema                        |         |                                                                                                    |                       | Application              |         | Capacity I            | evel         |              | Status      |        |    |
|                                            |         |                                                                                                    | User Engagemen        |                          |         | ON                    |              | valid        | otatao      |        | -  |
| BPI Schema                                 |         |                                                                                                    | Users                 |                          |         | Small                 |              | valid        |             |        |    |
| Event Schema                               |         |                                                                                                    | Model                 |                          |         | Small                 |              | valid        |             |        |    |
|                                            |         |                                                                                                    | MetricData            |                          |         | Small                 |              | valid        |             |        |    |
| <ul> <li>User Engagement Schema</li> </ul> |         |                                                                                                    | End User Manage       | ement                    |         | OFF                   |              | valid        |             |        | =  |
| License                                    |         |                                                                                                    | TransactionVisio      | n                        |         | OFF                   |              | valid        |             |        |    |
| Conver Devilement                          |         |                                                                                                    | Diagnostics           |                          |         | OFF                   |              | valid        |             |        |    |
| • server beployment                        |         |                                                                                                    | Business Proces       | Business Process Insight |         |                       | Small        |              |             |        |    |
| Login Settings                             |         |                                                                                                    | OMi                   |                          |         | Small                 |              | valid        |             |        |    |
| Pasnonsa Fila                              |         | <ul> <li>Image: A set of the set of the</li></ul> | TBEC                  |                          | ON      |                       |              | valid        |             |        |    |
| • Response File                            |         | CustomRules                                                                                                    |                       | ON                       |         | valid                 |              |              | -           |        |    |
| IS Configuration                           | ~       |                                                                                                    | B.d thin -            | la stalla d              |         |                       |              | -444         |             |        |    |
| Summary                                    | St      | Al                                                                                                    | Machine               | Installed                |         | Activated             | Detected     |              | I Required  |        |    |
|                                            |         |                                                                                                    |                       |                          |         |                       |              |              |             |        |    |
|                                            |         |                                                                                                    |                       |                          |         |                       |              | < Back       | Next >>     | Cancel |    |

7. Start the BSM servers using the following command:

/opt/HP/BSM/scripts/run\_hpbsm start

When enabling a distributed environment, first enable the Data Processing Server and then enable the Gateway Server.

8. Repeat for all other BSM servers.

### **Installing User Engagement Silently**

To install User Engagement silently, follow these steps:

1. Run the User Engagement installation wizard silently by running the installation file from the command line with the **-i silent** parameter.

For more information about silent installation, see the silent installation instructions in the BSM Installation Guide.

- 2. Edit the response file that was used to install BSM silently and make the following changes:
  - a. Add the following lines just after the **opr** database settings. The **exc** database settings define the database used for User Engagement.

```
<!--Specify the details of your opr database by filling the value
attributes-->
   <database name="exc">
  <!--Enter 'create' to create a new database or 'connect' to
      connect to an existing database-->
   <property key="operation" value="create"/>
  <property key="dbName" value=" "/>
   <property key="hostName" value=" "/>
  <property isEncrypted="true" key="password" value=" "/>
  <property key="server" value=" "/>
   <!--'sid' property is relevant only if you are
      using an Oracle database-->
   <property key="sid" value=" "/>
   <property key="UserName" value=" "/>
  <property key="port" value=" "/>
  <!--Please enter your User Engagement Database Server Type
      in value attribute-->
   <property key="dbType" value=""/>
   <!--The following four items are only relevant if you
      are using an Oracle database-->
  <property key="adminUserName" value=" "/>
   <property isEncrypted="true" key="adminPassword" value=" "/>
   <property key="defaultTablespace" value=" "/>
   <property key="temporaryTablespace" value=" "/>
</database>
```

Specify appropriate values to create a User Engagement database schema.

b. Add User Engagement to the deployment section to enable the User Engagement component, for example:

```
<deployment>
    <!--Configure your HP Business Service Management server
    deployment-->
    <property key="OMiCore" value="ON"/>
    <property key="Users" value="Small"/>
    <property key="MetricData" value="Small"/>
    <property key="Model" value="Small"/>
    <property key="Model" value="Small"/>
    <property key="CustomRules" value="ON"/>
    <property key="Core" value="Small"/>
    <property key="TBEC" value="Small"/>
    <property key="TBEC" value="Small"/>
    <property key="OMI" value="Small"/>
```

 Edit the file <BSM Installation Directory>/conf/configserver/silent/silentUserFile.xsd.

Add User Engagement to the database definition section just after the opr database definition:

```
<xs:element name="database">
    ...
    <xs:enumeration value="opr"/>
    <xs:enumeration value="exc"/>
    ...
</xs:element>
```

4. Run the BSM Setup and Database Configuration Utility silently as described in the silent installation instructions in the BSM Installation Guide.

### **Verifying the User Engagement Installation**

To verify whether the User Engagement installation is successful, you can check the User Engagement log files at the following locations. The log files are available in both .txt and .html formats.

/<temporary\_folder>/HPOvInstaller/HPOprUserEngmt\_<version>/\*

For example:

**Windows**: %TEMP%\HPOvInstaller\HPOprUserEngmt\_<version>\HPOprUserEngmt\_<version>\_<date>\_HPOvInstallerLog.\*

Linux: /tmp/HPOvInstaller/HPOprUserEngmt\_<version>/HPOprUserEngmt\_<version>\_
<date>\_HPOvInstallerLog.\*

## Licensing

User Engagement is licensed with the HP Operations Manager i Event Management Foundation License.

## **Chapter 4**

## **Getting Started with User Engagement**

This section describes the steps you must complete in BSM to get started with User Engagement:

- "Create the User Engagement My Dashboard Page" below
- "Add the User Engagement Dashboard Page to Your Workspace" on next page
- "Change User Engagement Default Settings" on next page

For more information about User Engagement, see the User Engagement for HP Operations Manager i User Guide or the User Engagement section in the BSM online help (Help > Application Administration > Operations Management > Additional Configuration > User Engagement).

### **Create the User Engagement My Dashboard Page**

Before your Operations Management users can start using User Engagement, you must create the User Engagement Dashboard page and allow your users add this page to their workspace (Applications > Operations Management).

This task shows you how to create the User Engagement Dashboard page.

#### To create a User Engagement Dashboard page:

- 1. Select **New Page** to create the User Engagement Dashboard page using the MyBSM controls from one of the following locations:
  - MyBSM in the Business Service Management menu bar
  - Applications > Operations Management
- 2. Select Add Component to open the Component Gallery and select the category OM.
- 3. Select the User Engagement Dashboard component and drag it to your page.
- 4. Click **Close** to close the Component Gallery.
- 5. Save your page to the Page Gallery.

**Tip:** Use a name for the new page that helps users to identify the page, for example, User Engagement Dashboard.

Add a helpful description. For example, User Engagement application dashboard containing the Timeline and the Achievement pages.

Save your page to the category **Operations Management** so that all OM-related pages can be easily identified.

6. Grant users appropriate permissions to add the **User Engagement Dashboard** page to their workspace in **Admin > Platform > Users and Permissions**.

## Add the User Engagement Dashboard Page to Your Workspace

Before you can start using User Engagement, you must add the User Engagement Dashboard page to your workspace (Applications > Operations Management).

This task shows you how to add the User Engagement Dashboard page to your workspace.

**Note:** To add user-defined MyBSM pages, an administrator must grant you appropriate permissions in **Admin > Platform > Users and Permissions**.

#### To add the User Engagement Dashboard page to your workspace:

- 1. Open the Operations Management application: Applications > Operations Management.
- 2. Open the **Select Page** menu and select the User Engagement Dashboard page (in our example, User Engagement Dashboard).

The User Engagement Dashboard page is added as a new tab to your workspace.

### **Change User Engagement Default Settings**

After the installation, User Engagement is by default in the following state:

#### **User Engagement Is Enabled**

User Engagement is by default enabled. You can globally disable User Engagement:

- Log in as the BSM administrator admin and navigate to Admin > Operations Management > Setup > User Engagement > Configuration.
- 2. Clear Enable Achievements in the Configuration page, and click OK.

#### Achievements Are Disabled

All achievements are by default disabled and therefore not visible to any users. To enable an achievement, do the following:

- 1. Log in as user with administrator privileges in User Engagement and navigate to Admin > Operations Management > Operations Console > Achievements.
- 2. In the Achievements page, locate the achievement that you want to enable and click **Enable Achievement**.

An enabled achievement is visible to all participating users.

#### Users

- All Operations Management users by default participate in User Engagement. Each user is able to actively choose whether to participate or not and override this default:
  - a. As Operations Management user, navigate to your User Engagement dashboard page:

#### Applications > Operations Management

- b. If the User Engagement dashboard page is not visible yet, click **Select Page** and select the appropriate page in the drop-down list.
- c. In the User Engagement dashboard page, open the User Engagement Configuration page, clear **Participate**, and click **OK**.
- BSM administrator users by default do not have administrator privileges in User Engagement. To grant these users administrator privileges in User Engagement, complete the following steps:
  - a. Log in as the BSM administrator **admin** and navigate to **Admin > Operations Management > Setup > User Engagement > Users**.
  - b. Click **Edit User** for the user to which you want to grant User Engagement administrator privileges.
  - c. Under Roles, select Administrator, and click OK.
- Optional: Change the default password of the User Engagement default administrator admin:
  - a. Log in as user with administrator privileges in User Engagement and navigate to Admin > Operations Management > Setup > User Engagement > Users.
  - b. Click Edit User for the admin user, type the new password and confirm it by typing it again.
  - c. Click **OK** to save the new password.

# Appendix A

# Uninstalling User Engagement from BSM Servers

Use the procedures below to uninstall User Engagement from a Windows or a Linux BSM server. If you have a distributed BSM installation, you must execute the uninstallation steps on all BSM Data Processing Servers and Gateway Servers.

## Uninstalling User Engagement from Windows BSM Servers

To uninstall User Engagement from a Windows BSM server, follow these steps:

1. On the computer from which you are uninstalling User Engagement, stop the BSM services.

Click Start > All Programs > HP Business Service Management > Administration > Disable Business Service Management.

- 2. When the BSM services are stopped, click **Start > Control Panel > Programs > Programs** and **Features**, and then right-click **HP Operations Manager i User Engagement**.
- 3. Start the uninstallation wizard. Click **Uninstall/Change** and follow the wizard instructions when prompted.
- 4. Repeat for all other BSM servers.

## Uninstalling User Engagement from Linux BSM Servers

To uninstall the User Engagement from a Linux BSM server, follow these steps:

- 1. Log on as user **root** to the computer from which you want to uninstall User Engagement. Open a desktop session or export the display.
- 2. Stop the BSM services, type:

#### /opt/HP/BSM/scripts/run\_hpbsm stop

3. Type the following command to uninstall User Engagement:

#### /opt/HP/BSM/Uninstall/HPOprUserEngmt/setup.bin

Respond to the prompts as required.

4. Repeat for all other BSM servers.